# MANUAL DO SISTEMA DE TELECONSULTORIA

# MANUAL DO SOLICITANTE

V.2013

CENTRO DE TELESSAÚDE DO HOSPITAL DAS CLÍNICAS DA UFMG REDE DE TELEASSISTÊNCIA DE MINAS GERAIS

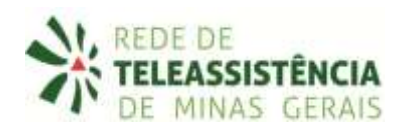

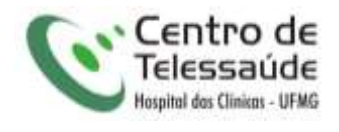

MARÇO DE 2016

#### 1. Apresentação

A Rede de Teleassistência de Minas Gerais (RTMG) é uma rede de assistência e pesquisa em saúde composta por seis instituições universitárias públicas de Minas Gerais (UFMG, UFU, UFTM, UFJF, UFSJ e UNIMONTES), coordenada pelo Hospital das Clínicas da UFMG (HC-UFMG).

A RTMG presta suporte assistencial e educacional para profissionais de saúde distantes dos centros universitários, através de serviços de teleconsultoria e telediagnóstico. A infraestrutura tecnológica está instalada no Centro de Telessaúde do HC-UFMG e os serviços funcionam de forma descentralizada nas universidades parceiras.

Este é o manual de uso do sistema de Teleconsultoria da RTMG, utilizado para realização de teleconsultorias *off-line* por cerca de 750 municípios de Minas Gerais. Esse sistema possibilita uma interação dinâmica e multidisciplinar entre os participantes da discussão. Contamos com teleconsultores nas seguintes áreas:

| Angiologia                           | Gastroenterologia (adulto e pediátrica) | Oftalmologia                      |
|--------------------------------------|-----------------------------------------|-----------------------------------|
| Cardiologia (adulto e pediátrica)    | Genética                                | Oncologia                         |
| Cirurgia de Cabeça e Pescoço         | Geriatria                               | Ortopedia                         |
| Cirurgia Geral                       | Ginecologia / Obstetrícia               | Otorrinolaringologia              |
| Clínica Médica                       | Hematologia (adulto e pediátrica)       | Patologia Clínica                 |
| Dermatologia                         | Infectologia (adulto e pediátrica)      | Pediatria geral                   |
| Endocrinologia (adulto e pediátrica) | Mastologia                              | Pneumologia (adulto e pediátrica) |
| Enfermagem (adulto e pediátrica)     | Medicina de Família /Clínica Médica     | Psicologia                        |
| Enfermagem / Feridas                 | Medicina do Trabalho                    | Psiquiatria                       |
| Enfermagem de urgência               | Nefrologia (adulto e pediátrica)        | Reumatologia                      |
| Farmácia / Bioquímica                | Neurologia (adulto e pediátrica)        | Urologia                          |
| Fisioterapia                         | Nutrição                                |                                   |
| Fonoaudiologia                       | Odontologia                             |                                   |

### 2. Como funciona a Teleconsultoria

Todas as solicitações de teleconsultoria são encaminhadas aos plantões reguladores, presentes nas seguintes especialidades: Medicina de Família/Clínica Médica, Ginecologia/Obstetrícia, Pediatria, Dermatologia, Enfermagem, Odontologia, Fisioterapia, Farmácia, Psicologia, Nutrição e Fonoaudiologia. Caso o plantonista tenha necessidade de uma terceira opinião, encaminha a teleconsultoria a um especialista para opinar no caso, de acordo com a lista de especialidades disponíveis no serviço.

#### 3. Como acessar o Sistema de Teleconsultoria (www.telessaude.hc.ufmg.br)

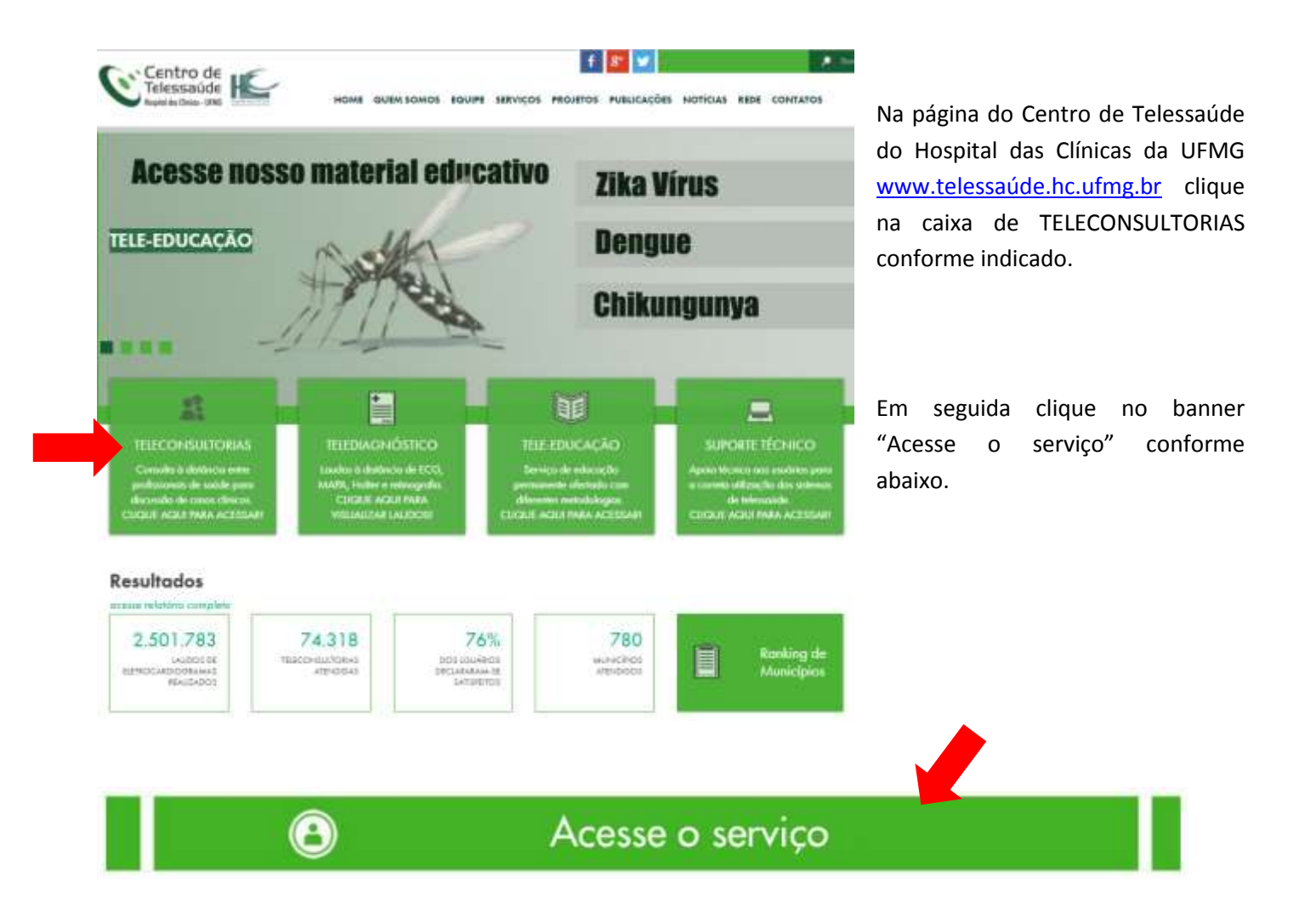

| Centro de Telessaude - | Teleconsultoria |
|------------------------|-----------------|
| Login Sistema de Teleo | consultoria     |
| Usuário                |                 |
| Senha                  |                 |
| Esqueceu sua senha?    | Login           |
|                        |                 |

- Preencha os campos Usuário e Senha. Clique em Login.

- Para recuperar usuário e senha clique em Esqueceu sua senha?

| Centro de Telessaúde - Teleconsultoria | Para recuperar senha ou<br>usuário:                               |
|----------------------------------------|-------------------------------------------------------------------|
| Recorner                               | Preencha os campos<br>necessários e clique em<br><b>Recuperar</b> |

#### 4. Como realizar uma Teleconsultoria

a. A primeira página do sistema mostra três grupos de informações:

Teleconsultorias Ativas - Representam as teleconsultorias em processo de discussão.

*Novas Postagens* – Representam as teleconsultorias que tiveram uma nova informação inserida ainda sem visualização.

Teleconsultorias Finalizadas - Representam as teleconsultorias que tiveram a discussão encerrada.

|                         |   |                 |   |                              | solicitante 🚊 堅 |
|-------------------------|---|-----------------|---|------------------------------|-----------------|
| Teleconsultorias Ativas | ٠ | Novas Postagens | ٠ | Teleconsultorias Finalizadas |                 |

Atenção: cada usuário do sistema tem acesso apenas às suas próprias teleconsultorias.

**b.** Para iniciar a solicitação de nova Teleconsultoria clique em *Solicitar* 

#### Teleconsultoria.

| 🏹 Telec    | onsultorias Ativ | <i>l</i> as   |      | olicitar Teleconaultoria |
|------------|------------------|---------------|------|--------------------------|
| Prioridade | Paciente         | Especialidade | Data | Ações                    |

c. A seguir selecione o tipo de teleconsultoria a ser enviada:

*Teleconsultoria Assistencial* - quando o tema da discussão está relacionado com o caso clínico de um paciente específico.

**Teleconsultoria Educacional** - quando o tema da discussão não está relacionado com o caso clínico de um paciente específico, ou seja, quando está vinculado a um tema genérico, de cunho educacional.

| Twieconsultorias Ativas • Novas Postag | ****                                     | everton funseci |
|----------------------------------------|------------------------------------------|-----------------|
| Adourar Pastagem 1940 de wieco         | Dados do Pasante Dados da Telocomultoria |                 |
| Escolha o tipo de Teleconsultori       | 1                                        |                 |
| Q Assistencial                         | 0 Educational                            |                 |
| Envir                                  | Gancelar                                 |                 |
|                                        |                                          |                 |

Depois de realizada a escolha, clique em Enviar.

i) Caso a opção seja "Assistencial", cadastre o paciente para identificação do caso.

Os campos "Nome", "Sexo" e "Data de nascimento" são obrigatórios. Após preencher o formulário clique em *Enviar*.

Atenção: Estes campos são extremamente importantes para que o especialista forneça a resposta mais adequada à solicitação.

| Dados do Paciente                                 |
|---------------------------------------------------|
| Todos os campos são de Preenchimento Obrigatório. |
| Nome                                              |
| Nome da Mãe                                       |
| Sexo<br>Escolha •                                 |
| Data de Nascimento                                |
| Cancelar                                          |

A seguir, alguns parâmetros devem ser preenchidos.

Inclua o *Local de trabalho* - local onde o paciente foi atendido. Esta informação está vinculada ao cadastro do usuário. (Caso esteja desatualizado, envie mensagem a telessaude@hc.ufmg.br solicitando atualização do cadastro)

Escolha a *Especialidade* da teleconsultoria.

| Adiciente Philippen | Too In Intecersultaria      | Dama na Pialarras | Dailes in Descention |  |  |
|---------------------|-----------------------------|-------------------|----------------------|--|--|
|                     |                             |                   |                      |  |  |
| -                   |                             |                   |                      |  |  |
| Dados da Tel        | sconsultoria                |                   |                      |  |  |
| Testa in article    | n 520 del Provins Monthle C | angetes.          |                      |  |  |
| Escal de Trab       | *                           |                   |                      |  |  |
|                     |                             | <b>-</b>          |                      |  |  |
|                     |                             |                   |                      |  |  |

Ao escolher a especialidade, o sistema apresenta opções de **Enfoques** desejados na teleconsultoria: *Promoção à saúde e Prevenção de Doenças; Diagnóstico; Prognóstico ou Plano de Acompanhamento do Paciente; e Tratamento.* Escolha a opção mais apropriada para seu caso. Ao fazer essa escolha, o sistema emite um **formulário** específico para o enfoque e especialidades escolhidos, onde deve ser digitado o **texto referente ao caso clínico** e sua **dúvida** com objetividade e clareza.

<u>Atenção</u>: Informe todos os dados necessários para a correta compreensão do caso e de sua dúvida pelo teleconsultor

| in Posts | gent Type de temenendente Eladas de Pacieria Eladas de Inconstatione                                                                                                    |
|----------|----------------------------------------------------------------------------------------------------|
|          |                                                                                                    |
| Dado     | e da Teleconsultoria                                                                                                    |
| Tretto   | es cargos 190 de Pro-strevente Origintos                                                                                                    |
| Loca     | i de Trabaho<br>+ Carros •                                                                                                    |
|          | Network (March 1997)                                                                                                    |
| Esp      | ecialidade                                                                                                    |
| -        |                                                                                                    |
| 0.1      | ode e se caso na resposa (appes inazanene excatenes), (arrigatino)<br>ROMOÇÃO A SACIE E PREVINÇÃOS DE COENCES - açõis es princido, readas previntas, ramaminas                                                          |
| 1.1      |                                                                                                    |
| 1        | weaker (1972) is the summany is easily axed, accounts of the press reflacement (uncefore on unchanged).                                                                                                    |
| 10.1     | RODIKÓSTICO OLI PLANO DE ACOMPANEMMENTO DO PACENTE - como acongantar determinada doesga, recessidade de acongentamento senaláreo en<br>instro especializado, consi overtar o pociente e a familia quanto ao prográdico. |
|          | TATAMENTO - esclore fair te trabavantos alla favraccióncia ou farmaccióncia, sen adequadabloses de farmaços, interações farmaccióncias, beneficon actu-<br>tacia de fratamentos                                         |
| D        | iagnóstico                                                                                                    |
| -        | Lista de problemas acresentados pelo paciente com a cromitoria a evolução do quadro (inclundo tratamentos anteriores, caso restizados)                                                                                  |
|          |                                                                                                    |
|          |                                                                                                    |
|          |                                                                                                    |
|          |                                                                                                    |
|          |                                                                                                    |
|          |                                                                                                    |
|          | Medicamentos em uso                                                                                                    |
|          |                                                                                                    |
|          |                                                                                                    |
|          |                                                                                                    |
|          |                                                                                                    |
|          |                                                                                                    |
|          | Resultados de exames complementares já solicitados                                                                                                    |
|          |                                                                                                    |
|          |                                                                                                    |
|          |                                                                                                    |
|          |                                                                                                    |
|          |                                                                                                    |
|          | Descreve a dovida que motivou sua solicitação de forma mais clara possível                                                                                                    |
|          |                                                                                                    |
|          |                                                                                                    |
|          |                                                                                                    |
|          |                                                                                                    |
|          |                                                                                                    |
|          |                                                                                                    |
| Pric     | xidade                                                                                                    |
| E        | scolher arquivo Nenhum arquivo selecionado                                                                                                    |
| ertp     |                                                                                                    |
| Bu       | e aceto com as Condictes dos Termos de Uso Ler os Termos de Uso.                                                                                                    |
|          | a management was not supported from a management of the support of the support of the support                                                                                                    |
|          | March Protection 1                                                                                                    |

Manual do Sistema de Teleconsultoria Rede de Teleassistência de Minas Gerais

A seguir, defina a *Prioridade* da solicitação (Normal, Prioridade e Urgência).

Seja criterioso no uso da Urgência pois estes casos terão prioridade sobre os demais.

É possível também *Anexar Arquivo* que pode ser uma foto, vídeo ou qualquer outro tipo de arquivo necessário para complementar a discussão.

Finalmente, deve-se ler e aceitar os Termos de Uso.

Clique em *Enviar* para enviar sua solicitação a Central de Teleconsultorias.

 Caso a escolha do tipo da teleconsultoria seja "Educacional", preencha os campos das próximas telas conforme já descrito. Nesse caso, a identificação do paciente não é necessária.

| Adicionar Printagem Take III | useromultate Dados do Paciente Dados de Teocomultoria |  |
|------------------------------|-------------------------------------------------------|--|
| Escolha o tipo de Teleconau  | altoria                                               |  |
| © Assistèrniat               | · listusacional                                       |  |
| Fruse                        | Cancelar                                              |  |

#### 5. Como visualizar uma Teleconsultoria

Entre em "Teleconsultorias Ativas" e clique em *Visualizar* para ter acesso aos detalhes da Teleconsultoria.

| Teleo      | onsultorias Ativ | Vas           |                     | Qr Edictir Telecomodute |
|------------|------------------|---------------|---------------------|-------------------------|
| Prioridade | Paciente         | Especialidade | Data                | Ações                   |
| Normal     | Futuro de Tal    | Cardeloge     | 10/01/2013-11 (2:40 | Visualizar i Finalizar  |

Nesta tela é possível ver o cadastro, a pergunta e a resposta do especialista.

| and the second second                                                                                                    |                                                                                                    |                                                                                                    |                   |                                              |                           |                     |
|----------------------------------------------------------------------------------------------------|----------------------------------------------------------------------------------------------------|----------------------------------------------------------------------------------------------------|-------------------|----------------------------------------------|---------------------------|---------------------|
| <b>Co</b> 🗹                                                                                                    | econsultor                                                                                                    | ia<br>Internetica                                                                                         |                   |                                              |                           |                     |
| Prioridadei                                                                                                    | Normal                                                                                                    |                                                                                                    |                   |                                              | Participantes - Ex        | pecialidade         |
| aturali faibar                                                                                                    |                                                                                                    |                                                                                                    |                   | <ul> <li>Espena</li> <li>Solicita</li> </ul> | iluta - Piantio<br>ante - |                     |
|                                                                                                    |                                                                                                    |                                                                                                    |                   |                                              |                           |                     |
| Pacietites                                                                                                    | 4.00                                                                                                    |                                                                                                    |                   |                                              |                           |                     |
| 56101                                                                                                    | Sump ratio                                                                                                    | Cadast                                                                                                    | ro                |                                              |                           |                     |
| Data<br>Nascimentus                                                                                                    | 2542Points                                                                                                    |                                                                                                    |                   |                                              |                           |                     |
| Solicitantei                                                                                                    | Solutions                                                                                                    |                                                                                                    |                   |                                              |                           |                     |
| Função<br>Solicitante:                                                                                                    |                                                                                                    |                                                                                                    |                   |                                              |                           |                     |
| tspecialidade:                                                                                                    | Cartinege                                                                                                    |                                                                                                    |                   |                                              |                           |                     |
| Enfoquer                                                                                                    | DADED STORE                                                                                                    |                                                                                                    |                   |                                              |                           |                     |
| Data<br>Teleconsultoria:                                                                                                    | SWORDTON REAL                                                                                                    | (F)                                                                                                    |                   |                                              |                           |                     |
|                                                                                                    |                                                                                                    |                                                                                                    |                   |                                              |                           |                     |
| Lista de probler                                                                                                    | nas apresentados                                                                                                    | pelo paciente com a cr                                                                                    | onologia e evolu  | ição do quadro (in                           | cluindo tratament         | tos anteriores, cas |
| realizados)                                                                                                    | facility (                                                                                                    | and the construction of the                                                                               |                   |                                              |                           |                     |
|                                                                                                    |                                                                                                    |                                                                                                    |                   |                                              |                           |                     |
| Medicamentos (                                                                                                    | m uso                                                                                                    |                                                                                                    |                   |                                              |                           | 1                   |
|                                                                                                    | tertar.                                                                                                    |                                                                                                    |                   | Pe                                           | ergunta                   |                     |
|                                                                                                    |                                                                                                    |                                                                                                    |                   |                                              |                           | J                   |
|                                                                                                    |                                                                                                    |                                                                                                    |                   |                                              |                           |                     |
| Resultados de e                                                                                                    | xames compleme                                                                                                    | ntares já solicitados                                                                                     |                   |                                              |                           |                     |
| Resultados de o<br>Descreve a dúv                                                                                                    | techi<br>techi<br>da que notivou e                                                                                                    | ntares ja solicitados<br>us solicitação de forma                                                          | mais clara poss   | ived                                         |                           |                     |
| Resultados de o<br>Descreve a dúv                                                                                                    | ixames complema<br>lesta<br>de que motivou e<br>leste                                                                                                    | mares ja solicitados<br>ua solicitação de forma                                                           | mais clara poss   | Paul                                         |                           |                     |
| Resultation de o<br>Descreve a dúv<br>Especialitis - Pan<br>Secto fecto                                                                                                    | ixames complems<br>locita<br>de que motivou e<br>locite<br>de - 09404/2014 12                                                                                                    | ntares ja solicitados<br>un solicitação de forme<br>-27:44                                                | mais clara poss   | treel                                        | esposta                   | 1                   |
| Resultados de o<br>Descreva a dúv<br>Depetable - Par<br>Secto fecto                                                                                                    | ixames complema<br>lucita<br>de que motivou e<br>lucite<br>lucite<br>no - 09/04/2014 12                                                                                                    | intares ja solicitados<br>ua solicitação de forma<br>: 27:44                                              | mais clara poss   | rvel<br>R(                                   | esposta                   | ]                   |
| Resultados de o<br>Descreve a dúv<br>Expecialista - Plan<br>Secte leste                                                                                                    | ixames complems<br>linita<br>de que motivou e<br>linite<br>neo - 09/04/2014 12<br>inito finite                                                                                                    | intares ja solicitados<br>un solicitação de forma<br>27:44                                                | mais clara poss   | Ri                                           | esposta                   | ]                   |
| Resultados de o<br>Descrieve a duiv<br>Especialiste - Pan<br>Sente lecte                                                                                                    | isames complema<br>Isola<br>de que motivou e<br>Isola<br>isola<br>isola<br>isola<br>isola<br>isola<br>isola<br>isola<br>isola<br>isola<br>isola                                                                                                    | intares ja solicitados<br>ua solicitação de forma<br>-27:44                                               | mais clare poss   | R                                            | esposta                   | ]                   |
| Resultados de o<br>Descreve a diav<br>Especialista - Plan<br>techo lecto<br>Adicionar Pos                                                                                                    | ixames complems<br>lacita.<br>de que notivou e<br>lacito<br>lacito<br>esto<br>facito<br>testo<br>testo<br>testo<br>testo<br>testo                                                                                                    | intares ja solicitados<br>ua solicitação de forma<br>::27:44                                              | mais clare poss   | R                                            | esposta                   | ]                   |
| Resultados de o<br>Descreve a duiv<br>Especialiste - Pan<br>Sente lecte<br>Adicioner Pos<br>Testa                                                                                                    | tames complems<br>tanta<br>de que motivou e<br>tanto<br>tanto<br>techo<br>tagem                                                                                                    | intares ja solicitados<br>un solicitação de forma<br>-27:44                                               | mais clara poss   | treel                                        | esposta                   | ]                   |
| Resultados de o<br>Descreva a diav<br>Expectatata - Para<br>tecto tecto<br>Adicionar Pos<br>Texta                                                                                                    | isone compleme<br>locale<br>locale que motivou e<br>locale<br>locale<br>l                                                                                                    | ntares ja solicitados<br>ua solicitação de forma<br>::27:44<br>Para c                                     | mais clara poss   | R(                                           | esposta                   |                     |
| Resultados de o<br>Descrieve a deiv<br>Expectatiles - Par<br>Sente Iente<br>Adicionar Pos<br>Testa<br>CO Catiego                                                                                                    | isames complems<br>locita<br>de que motivou e<br>locito<br>techo obi64/2014 12<br>locito fecto<br>lagem                                                                                                    | ntares ja solicitados<br>us solicitação de forma<br>-27:44<br>Para c                                      | i mais clara poss | real<br>Re<br>a discussion                   | esposta                   |                     |
| Resultation de s<br>Descreve a dive<br>Expectatile - Par<br>Texte feste<br>Texte feste<br>Texte                                                                                                    | isomes compleme<br>lands.<br>Ide que motivou e<br>lado - 09404/2014 13<br>inter tente<br>tegerm                                                                                                    | entares ja solicitados<br>us solicitação de forma<br>:27:44<br>Para c                                     | mais clara poss   | ree<br>Re<br>r a discussi                    | esposta                   |                     |
| Resultados de o<br>Descreve a deiv<br>Expectatella - Par<br>Sente fecto<br>Adicioner Pos<br>Texts<br>CID Catingo<br>(sectore a)                                                                                                    | tente<br>tente<br>lecte<br>lecte<br>tente<br>tente<br>tente<br>tente<br>tente<br>tente<br>tente<br>tente                                                                                                    | entares ja solicitados<br>un solicitação de forma<br>-27:44<br>Para o                                     | i mais clara poss | reel                                         | esposta                   |                     |
| Resultation de s<br>Descreve a dive<br>Expectation - Para<br>Texto feste<br>Texto feste<br>Texto<br>Texto<br>Texto<br>CO Catingo<br>(selector a)<br>(Factor)                                                                                                    | isomes compleme<br>lands.<br>Ide que motivou e<br>lado - 09404/2014 12<br>Indo 1940<br>Ingern                                                                                                    | ntares ja solicitados<br>us solicitação de forma<br>:27:44<br>Para c                                      | omais clara poss  | rae<br>R                                     | esposta                   |                     |
| Resultados de o<br>Descrieve a deiv<br>Expectatiles - Para<br>tente tente<br>Adicionar Pos<br>Testa<br>Cito Catingo<br>(Hesta)                                                                                                    | tagem                                                                                                    | entares ja solicitados<br>us solicitação de forma<br>-27:44<br>Para o                                     | o mais clara poss | r a discussi                                 | esposta                   |                     |
| Resultados de o<br>Descrieve a deiv<br>Expectatiles - Para<br>Jente fecto<br>Texts<br>CID Catiligo<br>(Hestal)<br>(Hestal)                                                                                                    | tagem                                                                                                    | entares ja solicitados<br>us solicitação de forma<br>227:44<br>Para d                                     | omais clara poss  | r a discussi                                 | esposta<br>ão             |                     |
| Resultation de s<br>Descreve a dive<br>Descreve a dive<br>Descreve a di                                                                                                    | isames complems<br>isata.<br>Isata<br>isata<br>i<br>isata<br>i<br>isatata<br>i<br>isata | entares ja solicitados<br>ua solicitação de forma<br>:27:44<br>Para d                                     | omais clara poss  | r a discussi                                 | esposta<br>ão             |                     |
| Resultados de o<br>Descreve a deiv<br>Expectatila - Plan<br>Jente lecte<br>Testa<br>CIO Catingo<br>(Mentale a)<br>(Resta                                                                                                    | tagem                                                                                                    | entares ja solicitados<br>us solicitação de forma<br>227.44<br>Para d                                     | continuar         | a discussi                                   | esposta<br>ão             |                     |
| Resultation de s<br>Descreve a dive<br>Descreve a dive<br>Descreve a dive<br>Descreve a dive<br>Descreve a dive<br>Descreve a dive<br>Resultation Pos<br>Testa<br>CED Catego<br>(seictare)<br>(Resultation<br>(Secreve)<br>(Secreve)<br>(Secre | tames complems<br>units<br>de que mativou e<br>lucito<br>teo - 09404/2014 12<br>teors teolor<br>teo - 19404/2014 12<br>teors teolor<br>teors teolor<br>teors teolor<br>teors teolor<br>teors teolor<br>teors teolor<br>teors teolor<br>teors teolor<br>teors teolor<br>teors teolor<br>teors teolor<br>teors teolor                                                                                                    | entares ja solicitados<br>us solicitação de forma<br>227:44<br>Para d<br>Exercita                         | continuar         | ra<br>a discussi<br>tos anexa                | esposta<br>ão             |                     |
| Resultation de s<br>Descrieve a dive<br>Expectation - Para<br>Texts<br>CO Catingo<br>(seite texte<br>(Factor)                                                                                                    | tagem                                                                                                    | entares ja solicitados<br>es solicitação de forma<br>227:44<br>Para d<br>Executor<br>Executor<br>Executor | continuar         | a discussi                                   | esposta<br>ão             |                     |

Manual do Sistema de Teleconsultoria Rede de Teleassistência de Minas Gerais

#### 6. Como dar continuidade a Teleconsultoria

Caso seja necessário continuar a discussão, é possível manter um diálogo com o teleconsultor pelo sistema.

Para isso, na tela de Visualização da teleconsultoria, preencha o campo livre em **"Adicionar Postagem"**, informe o CID e clique em **Postar**.

| Testo         |  |  |
|---------------|--|--|
|               |  |  |
|               |  |  |
| CID Categoria |  |  |
| anajone •     |  |  |
| Postar        |  |  |
|               |  |  |

A qualquer momento, é possível anexar novos documentos ou fotos e fazer novas postagens com novas informações que se fazem necessárias.

#### 7. Como avaliar a teleconsultoria

Ao receber a resposta de sua teleconsultoria, clique em **Avaliar** e responda a enquete de qualidade do serviço. Sua avaliação é muito importante para nós e nos dará a oportunidade de continuar melhorando nossos serviços.

| Texto                        |         |        |  |
|------------------------------|---------|--------|--|
| CID Categoria<br>selecione • |         |        |  |
| Postar                       |         |        |  |
| Anexar                       | Availar | Voltar |  |

| Enquete                 |                                                  |
|-------------------------|--------------------------------------------------|
| A teleconsultoria que v | cé acabou de fazér respondeu a düvida levantada? |
| Não respondeu           |                                                  |
| Respondeu Parciale      | artila                                           |
| Respondeu Comple        | amente                                           |
| A teleconsultoria evito | o encantinhamento do paciente?                   |
| Não, porque as duy      | tas não foram respondidas a contento             |
| Não, porque o enca      | inhamento era inevitavel                         |
| <del>G</del> sin        |                                                  |
| Qual o seu grau de sa   | stação com o sistema de teleconsultoria?         |
| O Pouco satisfeito      |                                                  |
| O Satisfeito            |                                                  |
| O Multo Satisfeito      |                                                  |

## 8. Como finalizar a teleconsultoria

Quando considerar a discussão finalizada, clique em **Arquivar** para arquivar a referida teleconsultoria.

| Prioridade | Paciente                   | Especialidade                    | Data 🦟              | Ações                 |
|------------|----------------------------|----------------------------------|---------------------|-----------------------|
| Normai     | pacianta generico1448      | Infectologia                     | 19/03/2013-07:22:20 | Visualizar   Arquivar |
| Normal     | Paciente Generico nº 54120 | Médicina de Familia e Comunidade | 24/12/2012-00:00:00 | Visualizar   Arquivar |
| Normal     | Paciente Genérico nº 54119 | Medicina de Familia e Comunidade | 24/12/2012-00:00:00 | Visualizar   Arquivar |
| Normal     | Paciente Genérico nº 54118 | Enfermagém de Urgência           | 24/12/2012-09:00:00 | Visualizar   Arquivar |
| Normal     | Paciente Genérico nº 64118 | Enfermagem de Urgéncia           | 24/12/2012-00:00:00 | Visualizar   Arguivar |

Você pode usar a opção **Teleconsultorias Arquivadas** no menu principal para visualizar as teleconsultorias inativas.

| Teleconsultorias Ativas | ٠ | Novas Postagens | ٠ | Teleconsultorias Arquivadas |
|-------------------------|---|-----------------|---|-----------------------------|

#### 9. Como reativar uma teleconsultoria arquivada

Para reativar uma teleconsultoria basta utilizar o botão Reabrir na tela de Teleconsultorias Arquivadas.

| Marquivadas |                            |                         |                     |                      |  |
|-------------|----------------------------|-------------------------|---------------------|----------------------|--|
| prioridade  | Paciente                   | Especialidade           | Data                | Ações                |  |
| Normal      | Paciente Genérico nº 54118 | Enfermagern de Urg@ncia | 24/12/2012-00:00:00 | Visualizar   Reabrir |  |

#### 10.Suporte técnico

Em caso de dúvida, entre em contato conosco. Mantemos um plantão de suporte técnico, acesso pelo site <u>www.telessaude.hc.ufmg.br</u>. Se preferir, telefone: 031 3409-9279 ou 9201 ou mande um email: <u>telessaude@hc.ufmg.br</u> ou <u>suporte.telessaude@hc.ufmg.br</u>

www.facebook.com/TelessaudeHCUFMG

Telefones: POLO BELO HORIZONTE > Telefone: (31)3409-9042 POLO MONTES CLAROS > Telefone: (38)3224-8374 POLO UBERLÂNDIA > Telefone: (34)3218-2050 / 3212-9241 POLO JUIZ DE FORA > Telefone: (32)4009-5174 / 5189 POLO DIVINÓPOLIS > Telefone: (37)3221-1246